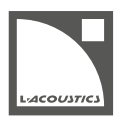

# Introduction

This technical bulletin describes how to calibrate LA4X amplified controllers using the Load Sensor Calibration Tool.

Load sensors must be calibrated to obtain reliable measurements when using ENCLOSURE CHECK on LA4X amplified controllers. For more information on this function, refer to the **ENCLOSURE CHECK** technical bulletin.

Calibrating must be done after replacing a power module or the DSP board.

LA4 and LA8 amplified controllers are not supported. LA2Xi and LA12X do not require calibration.

## Software installation

## **Computer requirements**

System:

- Windows 10 to Windows 11
- macOS High Sierra (10.13) to macOS Ventura (13.2)

## Installation folder

After executing the LA Network Manager installer, the Load Sensor Calibration Tool can be found in the following folder:

- on Windows: C:\ Program Files (x86)\L-ACOUSTICS\LA Network Manager x.x.x\Load Sensor Calibration Tool
- on Mac: /Applications/L-Acoustics/Load Sensor Calibration Tool

# **Calibration procedure**

## Procedure

- 1. Open the Load Sensor Calibration Tool.
- 2. Disconnect any speaker cables connected to the amplified controller.
- **3.** Connect the amplified controller to the L-NET network.
  - Refer to the LA NWM Help for the **L-NET network setup** procedures.
- **4.** Power on the amplified controller. The amplified controller should run at least firmware version 1.2.0(.29).

Update firmware if necessary. Refer to the LA NWM Help for the **Updating Units Firmware** procedure.

5. Let the amplified controller warm up for at least 10 minutes.

Do not power off, reboot or switch to standby mode to avoid resetting the countdown.

6. In the IP address field, type the IP address of the amplified controller to be calibrated, then click **Go Online**.

The L-NET status turns yellow (on), the unit type and calibration status are displayed.

| Load Sensor Calibratio       | on Tool 🛛 😑 🛨 😣 |  |  |
|------------------------------|-----------------|--|--|
| Load Sensor Calibration Tool |                 |  |  |
| 192.168.1.12                 | Go Offline      |  |  |
| Unit Type :                  | LA4X            |  |  |
| Start Calibration            |                 |  |  |
| Calibration Status           | NOK             |  |  |
|                              |                 |  |  |

## 7. Click Start Calibration.

Once the calibration process is completed, **Calibration Status** displays a green OK.

| Load Sensor Calibration Tool 🛛 🕞 🟵 😣 |            |  |
|--------------------------------------|------------|--|
| Load Sensor Calibration Tool         |            |  |
| 192.168.1.12                         | Go Offline |  |
| Unit Type :                          | LA4X       |  |
| Start Calibration                    |            |  |
| Calibration Status                   | ОК         |  |
|                                      |            |  |

8. To calibrate another amplified controller, click Go Offline then repeat step 2 (p.1) to 7 (p.3).

We recommend re-calibrating amplified controllers returning from maintenance, in particular after the replacement of a power module or the DSP board, even if **Start Calibration** displays a green OK upon initial detection.

i

# **Common issues and resolutions**

| Load Sensor Calibration Tool is on white (off)        | line but L-NET status is | A previously detected amplified controller is no longer detected.                                                                                                    |
|-------------------------------------------------------|--------------------------|----------------------------------------------------------------------------------------------------|
| 192.168.1.12                                          | Go Offline               | Check that the amplified controller is powered on and<br>properly connected to the L-NET network. Refer to<br>the LA NWM Help for the <b>L-NET network setup</b><br>procedures. |
| Unit type is yellow                                   |                          | The amplified controller type is an unsupported type (LA2Xi, LA4, LA8, LA12X).                                                                                                  |
| LA12X                                                 |                          | Only calibrate supported type (LA4X).                                                                                                    |
| Start Calibration is unavailable displays a countdown | (appears dimmed),        | The detected amplified controller is still warming up (powered on for less than 10 minutes).                                                                                    |
|                                                       |                          | <b>Start Calibration</b> is available at the end of the countdown.                                                                                                    |
| Start Calibra<br>[Warming Up - Please                 | ation<br>9 wait 9m42s]   | Note: powering off, rebooting and switching to standby mode resets the countdown.                                                                                               |
| Calibration Status displays a re                      | ed NOK                   | The detected amplified controller is not calibrated (no trace of previous calibration found).                                                                                   |
| NOK                                                   |                          | A previously calibrated amplified controller may display<br>a red NOK after maintenance.                                                                                        |
|                                                       |                          | Calibrating must be done after replacing a power<br>module or the DSP board, even with a green OK upon<br>initial detection.                                                    |
| Calibration Status displays a y                       | ellow Update Firmware    | The detected amplified controller runs an outdated version of the firmware.                                                                                                    |
| Update Firmware                                       |                          | Use LA NWM to update the firmware                                                                                                    |

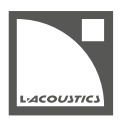

# Introduction

Ce bulletin technique décrit la procédure pour calibrer les contrôleurs amplifiés LA4X à l'aide du Load Sensor Calibration Tool.

Les capteurs de charge doivent être calibrés pour obtenir des mesures fiables avec la fonction ENCLOSURE CHECK des contrôleurs amplifiés LA4X. Pour plus d'information, référez-vous au bulletin technique **ENCLOSURE CHECK**.

La calibration doit être faite après le remplacement d'un module de puissance ou de la carte DSP.

Les contrôleurs amplifiés LA4 et LA8 ne sont pas supportés. LA2Xi et LA12X ne nécessitent pas de calibration.

# Installation du logiciel

## **Configuration informatique**

Système :

- Windows 10 à Windows 11
- macOS High Sierra (10.13) à macOS Ventura (13.2)

## **Dossier d'installation**

Après avoir exécuté l'installeur LA Network Manager, l'utilitaire Load Sensor Calibration Tool peut être trouvé dans le dossier suivant:

- sous Windows: C:\ Program Files (x86)\L-ACOUSTICS\LA Network Manager x.x.x\Load Sensor Calibration Tool
- sous Mac: /Applications/L-Acoustics/Load Sensor Calibration Tool

# Procedure de calibration

## Procédure

- 1. Ouvrez le Load Sensor Calibration Tool.
- 2. Déconnectez tous les câbles d'enceintes du contrôleur amplifié.
- 3. Connectez le contrôleur amplifié au réseau L-NET.

Référez-vous à la procédure L-NET network setup dans l'aide LA NWM.

4. Allumez le contrôleur amplifié.

Utilisez un firmware LA4X de version 1.2.0(.29) minimum.

Mettez à jour le firmware si nécessaire. Référez-vous à la procédure **Updating Units Firmware** dans l'aide LA NWM.

Laissez le contrôleur amplifié en fonctionnement pendant au moins 10 minutes.
Ne pas éteindre, redémarrer ou mettre en mode standby pour éviter de réinitialiser le compte à rebours.

6. Dans le champ de l'adresse IP, entrez l'adresse IP du contrôleur amplifié à calibrer, et cliquez Go Online.

Le statut L-NET devient jaune (allumé), le type d'unité et le statut de calibration s'affichent.

| Load Sensor Calibratio       | on Tool 🛛 🕞 🛨 😣 |  |  |
|------------------------------|-----------------|--|--|
| Load Sensor Calibration Tool |                 |  |  |
| 192.168.1.12                 | Go Offline      |  |  |
| Unit Type :                  | LA4X            |  |  |
| Start Calibration            |                 |  |  |
| Calibration Status           | NOK             |  |  |
|                              |                 |  |  |

## 7. Cliquez Start Calibration.

Une fois le processus de calibration terminé, Calibration Status affiche OK sur fond vert.

| Load Sensor Calibration Tool 🛛 🕞 🟵 😣 |            |  |  |
|--------------------------------------|------------|--|--|
| Load Sensor Calibration Tool         |            |  |  |
| 192.168.1.12                         | Go Offline |  |  |
| Unit Type :                          | LA4X       |  |  |
| Start Calibration                    |            |  |  |
| Calibration Status                   | ОК         |  |  |
|                                      |            |  |  |

8. Pour calibrer un autre contrôleur amplifié, cliquez Go Offline puis répétez les étapes 2 à la page 1 à 7 à la page 3.

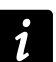

Il est recommandé de calibrer à nouveau les contrôleurs amplifiés de retour de maintenance, en particulier après le remplacement d'un module de puissance ou de la carte DSP, même si **Start Calibration** affiche OK sur fond vert à la détection initiale.

# Problèmes courants et résolutions

| Load Sensor Calibration Tool est online mais le statut L-NET<br>est blanc (éteint) | Un contrôleur amplifié précédemment détecté n'est plus détecté.                                                                                                    |
|------------------------------------------------------------------------------------|----------------------------------------------------------------------------------------------------|
| 192.168.1.12 Go Offline                                                            | Vérifiez que le contrôleur amplifié est allumé et qu'il est<br>correctement connecté au réseau L-NET. Référez-vous à<br>la procédure <b>L-NET network setup</b> dans l'aide LA<br>NWM. |
| Le type d'Unité est sur fond jaune                                                 | Le type du contrôleur amplifié n'est pas supporté (LA2Xi,<br>LA4, LA8, LA12X).                                                                                                    |
| LA12X                                                                              | Ne calibrer que des types supportés (LA4X).                                                                                                    |
| <b>Start Calibration</b> est indisponible (grisé), affiche un compte à rebours.    | Le contrôleur amplifié détecté n'est pas prêt (allumé<br>depuis moins de 10 minutes).                                                                                                  |
|                                                                                    | <b>Start Calibration</b> est disponible à la fin du compte à rebours.                                                                                                    |
| Start Calibration<br>[Warming Up - Please wait 9m42s]                              | Note : éteindre, redémarrer et mettre en mode standby<br>réinitialise le compte à rebours.                                                                                             |
| Calibration Status affiche NOK sur fond rouge                                      | Le contrôleur amplifié n'est pas calibré (aucune trace de calibration n'a été trouvée).                                                                                                |
| NOK                                                                                | Un contrôleur amplifié précédemment calibré peut<br>afficher un NOK sur fond rouge au retour de la<br>maintenance.                                                                     |
|                                                                                    | La calibration doit être faite après le remplacement d'un<br>module de puissance ou de la carte DSP, même si un<br>OK sur fond vert s'affiche à la détection initiale.                 |
| Calibration Status affiche Update Firmware sur fond<br>jaune                       | Le contrôleur amplifié détecté utilise une ancienne version du firmware.                                                                                                    |
| Update Firmware                                                                    | Utilisez LA NWM pour mettre à jour le firmware.                                                                                                    |